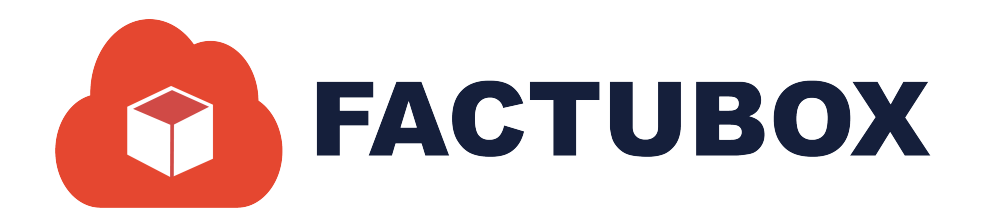

# GUÍA DE CONFIGURACIÓN EN FACTUBOX

Guía de Configuración en FACTUBOX

#### Descripción breve

En este documento se dará a conocer las operaciones que el sistema permite realizar en el apartado de Configuración dentro de FACTUBOX

> SOFTWAREPAQ www.softwarepaq.com

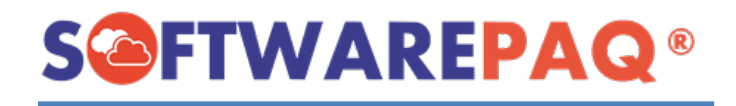

# Contenido

| Datos de la Empresa/Nuevo Emisor | . 2 |
|----------------------------------|-----|
| Editar/Nuevo y Subir CSD         | . 2 |
| Cambiar Logo                     | . 6 |
| Vista Previa de PDF              | . 7 |
| Activar Patrón                   | . 8 |
| Listado de Emisores              | . 9 |
| Impuestos                        | 10  |
| Moneda                           | 12  |
| Catálogos                        | 13  |
| Correos                          | 14  |
| Nuevo Correo                     | 15  |
| Listado de Correos               | 16  |
| Modificar Machote                | 17  |
| Cuenta FACTUBOX                  | 19  |
| Reporte de Timbrado              | 19  |
| Historial de Timbres             | 20  |
| Estadísticas                     | 21  |
| Cerrar Sesión                    | 21  |
| Solicitud a SOFTWAREPAQ          | 22  |

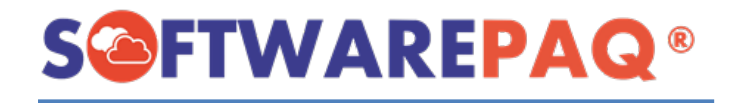

El módulo de Configuración es la sección donde se permite con FACTUBOX modificar emisores, Impuestos, Monedas a utilizar en las facturas, Correo, Ver los catálogos del SAT, y detalles de su cuenta FACTUBOX.

| Receptores C        | onceptos Prefactu | ra 📓 Facturas 🖋    | Pagos 🛃 Nómina     | Empleados     | 🔅 Configuración   | 🗐 Cerrar Ventanas 🧯 |
|---------------------|-------------------|--------------------|--------------------|---------------|-------------------|---------------------|
|                     | Edita             | r Emisor           |                    |               |                   |                     |
| Datos de la Empresa | 🏥 Emisores 🔤 Im   | puestos / 🤓 Moneda | as 🚺 Catálogos SAT | Catálogos Nóm | nina SAT 🔌 Correo | s 🚺 Cuenta Factubox |
| 1                   |                   |                    |                    |               |                   |                     |

# Datos de la Empresa/Nuevo Emisor

La sección de datos de la empresa permite modificar los valores del emisor con el cual se tenga la sesión activa en FACTUBOX, a diferencia de hacerlo en emisor es el fácil acceso a estos datos exclusivamente para el emisor actual, esto incluye subir certificados, cambiar la ruta de guardado de PDF y XML, el formato del archivo PDF, etc.

| 5D)                                             |                                                                                                    |                                                                                                    |                                                                                                    |
|-------------------------------------------------|----------------------------------------------------------------------------------------------------|----------------------------------------------------------------------------------------------------|----------------------------------------------------------------------------------------------------|
|                                                 |                                                                                                    |                                                                                                    |                                                                                                    |
|                                                 |                                                                                                    |                                                                                                    |                                                                                                    |
|                                                 |                                                                                                    |                                                                                                    | JA                                                                                                    |
|                                                 | Validar CSD                                                                                                    |                                                                                                    |                                                                                                    |
| El CSD se encuentra cargado correctamente       |                                                                                                    |                                                                                                    | $\sim$                                                                                                    |
| (U9003173C9                                     |                                                                                                    |                                                                                                    |                                                                                                    |
| CUELA KEMPER URGATE                             |                                                                                                    |                                                                                                    |                                                                                                    |
| )1->General de Ley Personas Morales             | ~                                                                                                    |                                                                                                    |                                                                                                    |
| 928                                             | Validar                                                                                                    | Configuración PDF                                                                                                    | h                                                                                                    |
| Users\Developer\Documents\FACTUBOX\EKU9003173C9 | Buscar                                                                                                    | O Cuadrado O Re                                                                                                    | ctangular 🔿 Ninguno 🛛 🛛                                                                                                    |
|                                                 |                                                                                                    |                                                                                                    |                                                                                                    |
|                                                 |                                                                                                    | Fondo                                                                                                    | Fuente C                                                                                                    |
| Tipo de SerieNinguno                            | Agregar                                                                                                    |                                                                                                    |                                                                                                    |
|                                                 | ELCSD se encuentra cargado correctamente<br>(U9003173C9<br>SCUELA KEMPER URGATE<br>D1->General de Ley Personas Morales<br>1928<br>(Users\Developer\Documents\FACTUBOX\EKU9003173C9<br>Tipo de SerieNinguno | Image: Contract contract c | EI CSD se encuentra cargado correctamente         Cuadado correctamente         SCUELA KEMPER URGATE         D1-Seneral de Ley Personas Morales         1928         Validar         Configuración PDF         Quadado Re         Tipo de Serie         -Ninguno- |

# Editar/Nuevo y Subir CSD

El subir los Certificados de Sello Digital en FACTUBOX es un proceso importante para el funcionamiento del sistema ya que con esto permite al programa poder realizar facturas para emitir al SAT, si no se tienen estos archivos el sistema no permite guardar, o emitir prefacturas.

 Para subir el Certificado de Sello Digital (CSD) se debe utilizar el apartado de CSD ubicado al inicio del formulario de Datos de la Empresa, en este apartado se muestran 3 campos requeridos para poder subir estos archivos, el archivo .CER, archivo .KEY y la contraseña que se requiere para estos documentos.

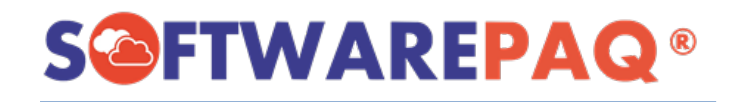

| Certificado de Sello Digita | I (CSD)                                   |             |
|-----------------------------|-------------------------------------------|-------------|
| Archivo .Cer                |                                           |             |
| Archivo .Key                |                                           |             |
| Clave Privada               |                                           | Validar CSD |
|                             | EI CSD se encuentra cargado correctamente |             |

2. Se mostrará un mensaje indicando si los certificados de un emisor se han cargado correctamente o no dentro de FACTUBOX, esto debido a que estos valores siempre se encontrarán en blanco y no son necesario de rellenar una vez que se tenga indicado que los archivos están cargados correctamente. Si un emisor no tiene sus archivos cargados el texto se mostrará en color rojo.

| Contra de de Collo Dista    | (222)                            |             |
|-----------------------------|----------------------------------|-------------|
| Certificado de Sello Digita | (CSD)                            |             |
| Archivo .Cer                |                                  |             |
| Archivo .Key                |                                  |             |
| Clave Privada               |                                  | Validar CSD |
|                             | ¡El CSD no se encuentra cargado! |             |
|                             |                                  |             |

- 3. Para seleccionar los archivos .CER y .KEY se utiliza el siguiente botón ... ubicado a lado del campo de texto.
- 4. Al dar clic aparecerá un explorador de archivos para seleccionar el archivo correspondiente.

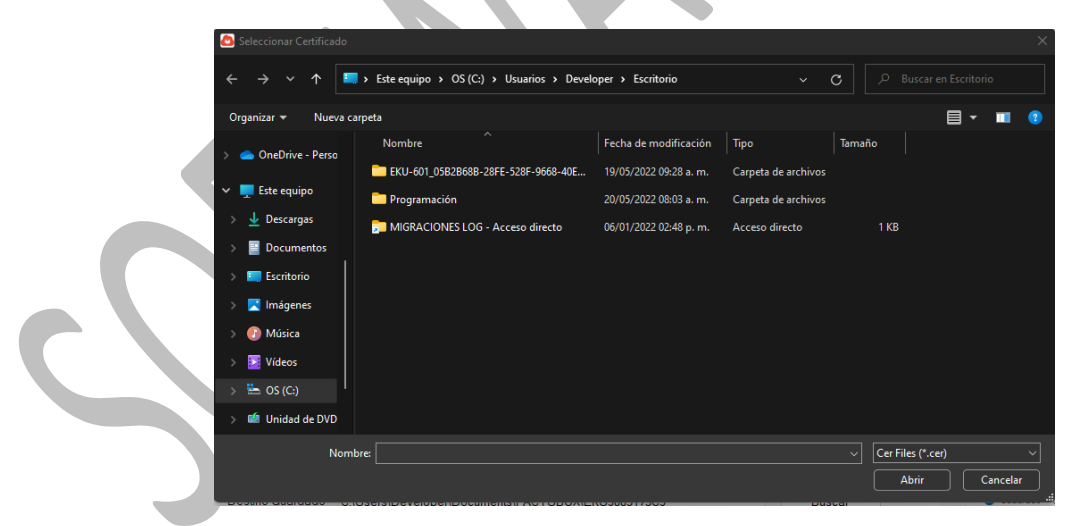

5. Al terminar de seleccionar los dos archivos se ingresa la contraseña.

| Certificado de Sello Digit | al (CSD)                                                              |             |
|----------------------------|-----------------------------------------------------------------------|-------------|
| Archivo .Cer               | C:\Users\Developer\Downloads\csd_xiqb891116qe4_20190528180227\CSD_XI  |             |
| Archivo .Key               | C:\Users\Developer\Downloads\csd_xiqb891116qe4_20190528180227\CSD_XIC |             |
| Clave Privada              | ******                                                                | Validar CSD |
|                            | ¡El CSD no se encuentra cargado!                                      |             |

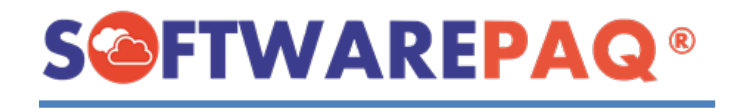

 Para continuar con el proceso se requiere validar los archivos CSD utilizando el botón Validar CSD, al dar clic a este botón se verifica que todos los datos estén correctos, lo cual actualiza el campo de razón social y RFC.

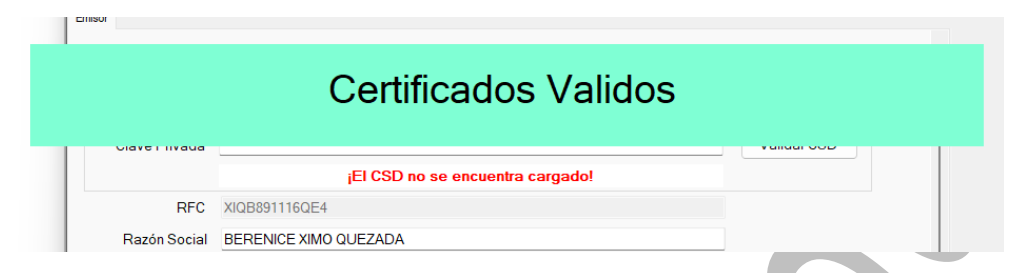

 Se ingresan los datos faltantes del Emisor, Destino de Guardado puede quedar en campo vacío, esto creará una carpeta llamada FACTUBOX en documentos con una subcarpeta con el RFC del emisor.

| RFC                 | XIQB891116QE4                                                              |         |   |
|---------------------|----------------------------------------------------------------------------|---------|---|
| Razón Social        | BERENICE XIMO QUEZADA                                                      |         |   |
| Régimen             | 612->Personas Físicas con Actividades Empresariales y Profesionales $\sim$ |         |   |
| Domicilio Físcal    | 57424                                                                      | Validar | ٦ |
|                     | Estado: MEX, Sin Municipio                                                 |         | _ |
| Destino Guardado    | C:\Users\Developer\Documents\FACTUBOX\XIQB891116QE4                        | Buscar  |   |
| Datas da las Castas |                                                                            |         |   |

8. También se requiere agregar por lo menos una serie para poder mostrarla dentro de las facturas y darles seguimiento, para asignar una serie se utiliza el apartado de **Datos de Series**.

| Intela de Casia |   | Tion to Option | N.C.    | Agre                |
|-----------------|---|----------------|---------|---------------------|
| inicio de Sene  |   | Tipo de Serie  | Ninguno | ×                   |
| -               | - | Nombre         | Inicio  | Tipo de Comprobante |
|                 |   |                |         |                     |
|                 |   |                |         |                     |
|                 |   |                |         |                     |
|                 |   |                |         |                     |
|                 |   |                |         |                     |

- 9. En esta sección se pide ingresar un nombre, inicio y tipo de Serie, tomar en cuenta que el valor dado en inicio debe ser mayor o igual a 0 y se iniciará las facturas a partir de ese número asignado más 1, si se asigna el valor 0 a una serie la primera factura tendrá una serie con valor en 1, si se asigna 10 el valor será 11, etc.
- 10. El tipo de Serie indica en que sección se quiere utilizar esta serie por defecto, si se deja el campo en Ninguno, no se le asigna el tipo de factura en la que se quiere asignar, pero estará disponible en cualquier factura que se quiera hacer.

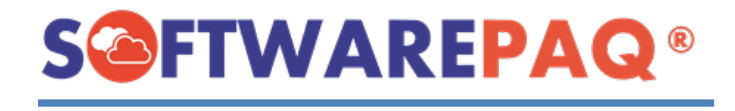

11. Una vez rellenado los datos debe dar clic en el botón de **Agregar** y se acepta la confirmación.

| Datos de las Series<br>Nombre de Seri | e      |          |     | Tino de Serie | Ningupo  |     |              | Agregar |
|---------------------------------------|--------|----------|-----|---------------|----------|-----|--------------|---------|
| Inicio de Sen                         |        |          |     | Tipo de Selle | Ininguno |     | Ť            |         |
|                                       | -      | -        |     | Nombre        | Inic     | cio | Tipo de Comp | robante |
| ►                                     | Editar | Eliminar | XIQ |               | 0        | I.  |              |         |
|                                       |        |          |     |               |          |     |              |         |
|                                       |        |          |     |               |          |     |              |         |
|                                       |        |          |     |               |          |     |              |         |
|                                       |        |          |     |               |          |     |              |         |
|                                       |        |          |     |               |          |     |              |         |
| L                                     |        |          |     |               |          |     |              |         |

- 12. Estas series son únicas para el emisor y no se comparten con otros emisores. En este ejemplo la serie XIQ inicia en 0 y se utiliza en facturas de Ingreso→I.
- 13. Una vez asignada una serie dar clic en Aplicar Cambios.

| NOMBRE DEL EMISOR  | × |
|--------------------|---|
| ;Seguro de Editar? |   |
| Sí No              |   |

14. Al aceptar se deshabilita el botón y se debe esperar a que aparezca un mensaje de cambios aplicados.

| ¿Este Contribuyente e                                                         | s Patrón? O Si O No                                                                            |                                      |                                                                                            |
|-------------------------------------------------------------------------------|------------------------------------------------------------------------------------------------|--------------------------------------|--------------------------------------------------------------------------------------------|
| Emisor                                                                        |                                                                                                |                                      |                                                                                            |
| Certificado de Sello Digit<br>Archivo .Cer<br>Archivo .Key<br>Clave Privada   | ar (55)                                                                                        | Validar CSD                          |                                                                                            |
| RFC<br>Razón Social                                                           | XIQB891116QE4 BERENICE XIMO QUEZADA                                                            |                                      |                                                                                            |
| Régimen<br>Domicilio Físcal                                                   | 612->Personas Físicas con Actividades Empresariales y Pr<br>57424<br>Estado: MEX_Sin Municipin | Registro editado correctamente       | Configuración PDF                                                                          |
| Destino Guardado<br>Datos de las Series<br>Nombre de Serie<br>Inicio de Serie | C:\Users\Developer(Documents\FACTUBOX)xQ2B8311162E4                                            | Buscar<br>V Agregar<br>de Comprobate | Coadado O Rectanguar O Negaro     Default     Fondo     Fuente     Contomo     Vida Poevia |
|                                                                               |                                                                                                |                                      | Apicando                                                                                   |

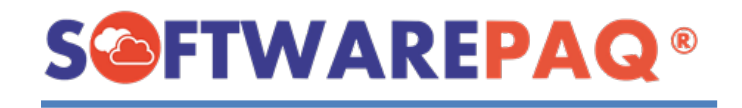

# **Cambiar Logo**

1. Para cambiar el logo de un emisor se puede hacer mediante el apartado de **Imagen** ubicado en la parte derecha del formulario, en este se encuentra por defecto un icono de imagen indicando que no se tiene seleccionado una imagen para el emisor.

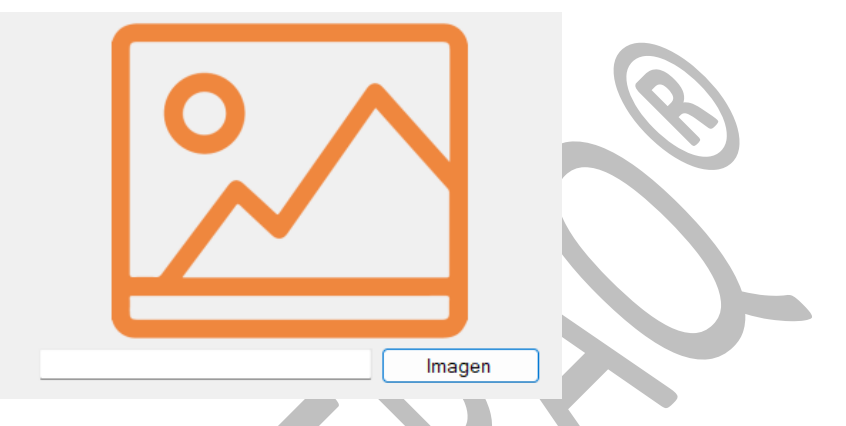

2. Para cambiar este logo se da clic en el botón de **Imagen** el cual mostrará un buscador de archivos, debe seleccionar la imagen que desea subir.

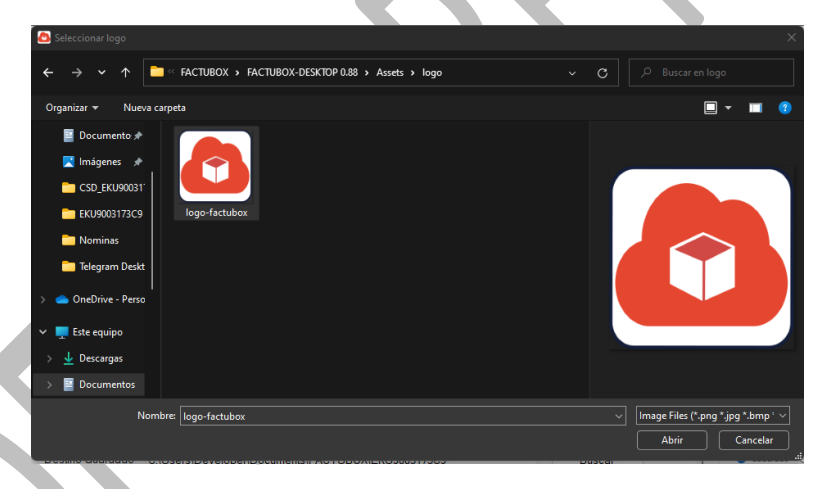

3. Al seleccionar se remplazará por la imagen anterior en la vista previa y la ubicación de esta imagen se mostrará en el texto debajo.

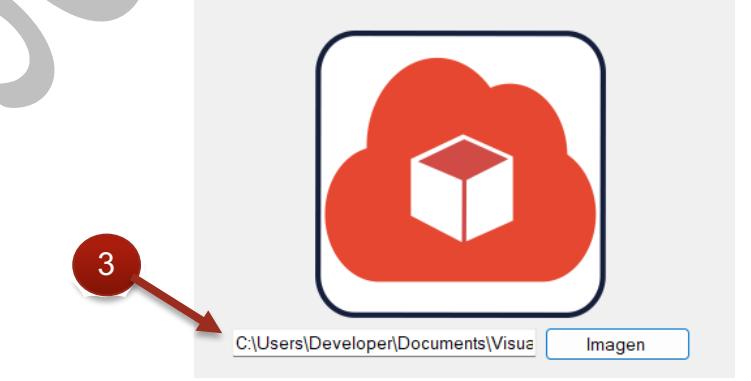

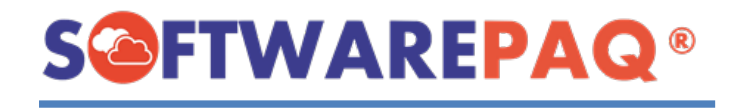

4. Una vez que se cambia la imagen dar clic en **Aplicar Cambios**. Esta imagen se verá reflejada ahora en todas las instancias de FACTUBOX donde se ingrese.

# Vista Previa de PDF

1. Para cambiar la forma en la que se ve el PDF que se genera para Prefacturas y Facturas, se puede hacer en la sección de Configuración PDF.

|   | Configuración PDF |                     |          |  |
|---|-------------------|---------------------|----------|--|
| 2 | 🔾 Cuadrado 🔵 Re   | ctangular 🔿 Ninguno | Default  |  |
|   | Fondo             | Fuente              | Contorno |  |
|   |                   | Vista Previa        |          |  |
|   |                   |                     |          |  |

2. En esta sección se tiene por defecto bordes y fondo turquesa, y texto blanco, para cambiar cualquiera de estos valores se utiliza su respectivo botón, cada uno abrirá un seleccionador de color para escoger el color que se desea utilizar.

| Color                |                   |              |                      | $\times$      |
|----------------------|-------------------|--------------|----------------------|---------------|
| Colores básicos:     |                   |              |                      |               |
| Colores personalizad | los:              |              |                      |               |
|                      |                   |              | Matiz: 160           | Rojo: 0       |
|                      |                   |              | Sat.: 0              | Verde: 0      |
| Definir colores      | personalizados >> | Color Sólide | <sup>D</sup> Lum.: 0 | Azul: 0       |
| Aceptar Ca           | incelar           | Agregar      | a los colores pe     | ersonalizados |
|                      |                   |              |                      |               |

3. Al seleccionar un color este se ve reflejado en el botón Vista Previa.

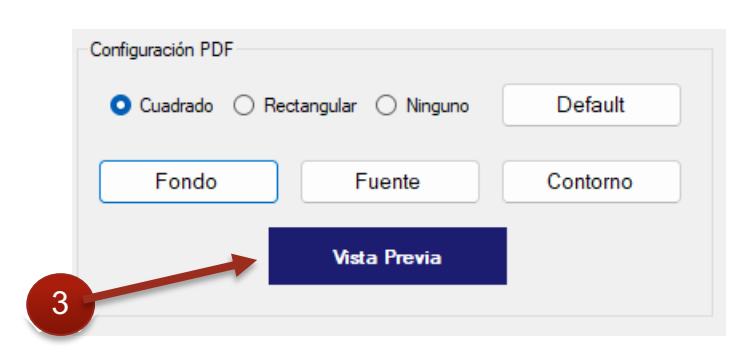

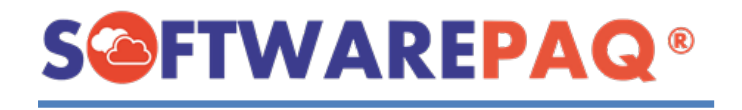

4. Una vez hecha la configuración se puede dar clic en el botón de **Vista Previa** para ver un ejemplo de una factura de ingreso realizada con la configuración de colores elegidos y logo asignado.

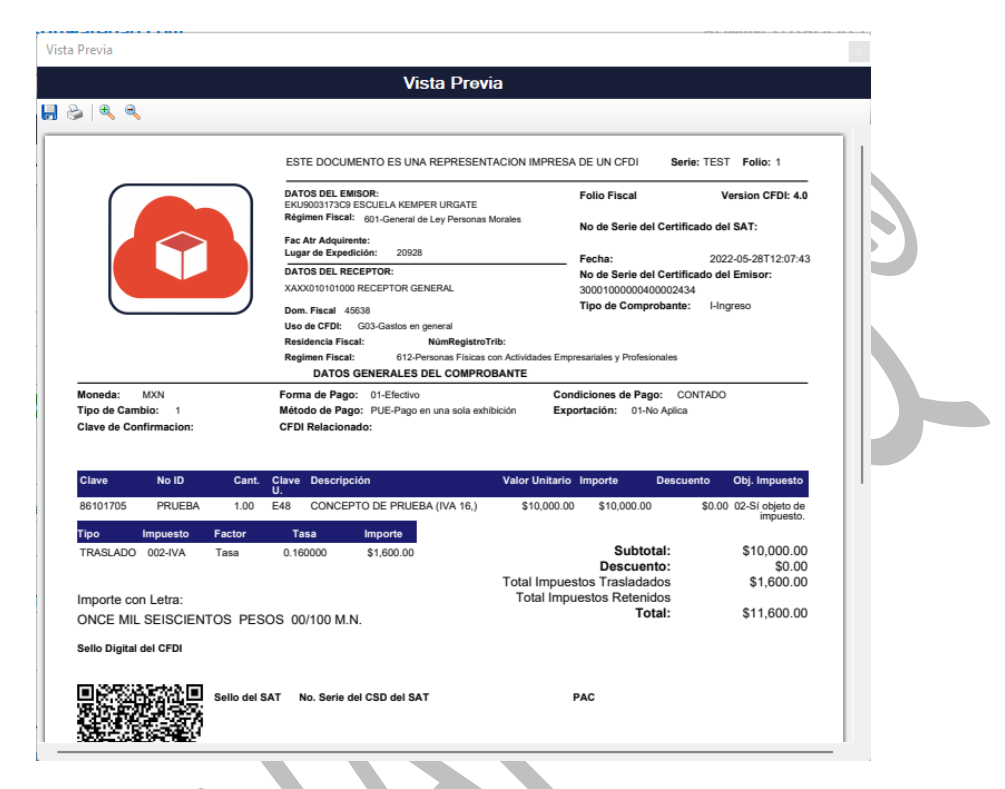

- 5. Este ejemplo se muestra en una ventana emergente de Vista Previa con un Receptor genérico y un concepto de Prueba, con un folio y serie de prueba.
- 6. Para realizar los cambios se debe dar clic en Aplicar Cambios.
- 7. A diferencia de una imagen esta configuración es local y solo afecta a la instancia actual de FACTUBOX.

#### Activar Patrón

 Para que un emisor pueda ser utilizado para datos de nómina se hace activando la opción de '¿Este Contribuyente es Patrón?' en Sí, al hacer esto se muestra un submenú extra llamado Patrón el cual al dar clic muestra los datos que pueden ser necesarios para realizar nóminas.

| ste Contribuyente e | s Patrón? O SI O No               |
|---------------------|-----------------------------------|
| isor Patrón         |                                   |
| Patrón<br>CURP      |                                   |
|                     | Rellenar solo para persona fisica |
| Registro Patronal   | 15311172109                       |
| RFC Patrón Origen   |                                   |
| Origen Recurso      | Seleccionar Origen Recurso v      |
|                     | Solo para Ciudad de México        |

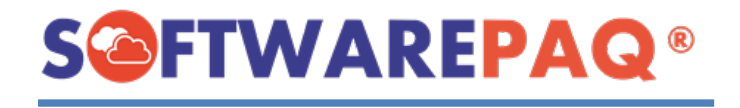

2. Al llenar los datos y guardar la configuración, el apartado de nóminas y empleados aparecerá en el sistema.

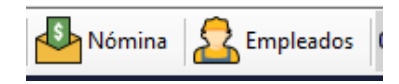

# Listado de Emisores

- 1. El listado de emisores permite ver los emisores que se tienen registrados localmente en FACTUBOX, así como también se puede editar o filtrar.
- 2. Para acceder al listado de emisores dar clic en el apartado de Emisores → Listado de Emisores.

| Receptores Conceptos Prefactura              | as 🐊 Pagos 🎒 Nómina 🧟 Empleados 🔅 Configuración 育          |
|----------------------------------------------|------------------------------------------------------------|
| Listado de Emis                              | ores                                                       |
| Datos de la Empresa 👬 Emisores 🔄 Impuestos 2 | lonedas 🛄 Catálogos SAT 🛄 Catálogos Nómina SAT 🔷 Correos 🥻 |
| Nuevo Emisor 📋 Listado de Emisores           |                                                            |

3. El listado se puede filtrar por nombre de Emisor y RFC utilizando los campos respectivos.

| uscar Norr | nbre   |               | Bu                            | scar RFC                                                            | Filtrar             | Exportar a Excel                  | Exportar           | r a PDF |
|------------|--------|---------------|-------------------------------|---------------------------------------------------------------------|---------------------|-----------------------------------|--------------------|---------|
|            | -      | RFC           | Razón Social                  | Regimen Fiscal                                                      | Domicilio<br>Fiscal | Ruta Guardado                     |                    |         |
|            | Editar | EKU9003173C9  | ESCUELA KEMPER URGATE         | 601->General de Ley Personas Morales                                | 20928->AGU          | C:\Users\Developer\Documents\FACT | JBOX\EKU9003173C9  | ADMIN   |
|            | Editar | IVD920810GU2  | INNOVACION VALOR Y DESARROLLO | 601->General de Ley Personas Morales                                | 61957->MIC          | C:\Users\Developer\Documents\FACT | JBOX/JVD920810GU2  | ADMIN   |
|            | Editar | MISC491214B86 | CECILIA MIRANDA SANCHEZ       | 612->Personas Físicas con Actividades Empresariales y Profesionales | 64258->NLE          |                                   |                    | ADMIN   |
|            | Editar | XIQB891116QE4 | BERENICE XIMO QUEZADA         | 612->Personas Físicas con Actividades Empresariales y Profesionales | 57424->MEX          | C:\Users\Developer\Documents\FACT | JBOX\XIQB891116QE4 | ADMIN   |
|            |        |               |                               |                                                                     |                     |                                   |                    |         |
|            |        |               |                               |                                                                     |                     |                                   |                    |         |
|            |        |               |                               |                                                                     |                     |                                   |                    |         |

4. También se puede ver si un certificado se encuentra cargado de un emisor en el último campo de la lista.

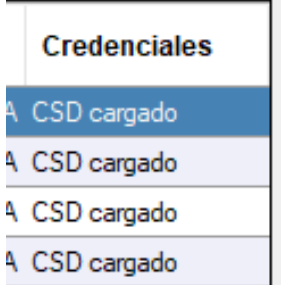

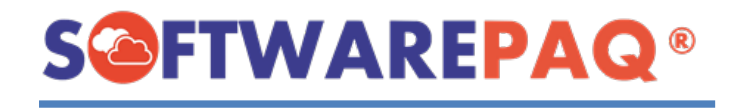

5. Para acceder a la sección de **Editar** de un emisor se debe dar clic en el botón de la primera columna del listado de emisores.

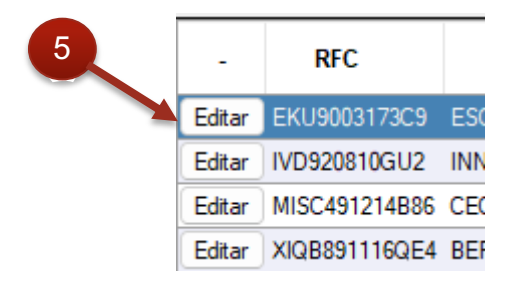

# Impuestos

1. Impuestos es un apartado que permite agregar o eliminar impuestos para ser utilizados en los conceptos para facturas. Para ingresar se debe dar clic en el menú de **Impuestos**.

| Prefactura | Facturas    | 🍣 Pagos    | Nómina Nómina | Empleados     | 🔅 Config     | juración 🧲 |
|------------|-------------|------------|---------------|---------------|--------------|------------|
| Impues     | stos        |            |               |               |              |            |
| 📩 🔤 Impu   | iestos 🥞 Mo | onedas 🗾 🤇 | Catálogos SAT | Catálogos Nón | nina SAT   🧯 | Correos    |
|            |             |            |               |               |              |            |

2. Se mostrará un formulario con un listado de los impuestos existentes en el sistema, así como también la opción **Agregar Impuestos**.

| -      | -        |               | 1434   | TRACLADO  |  |  |  |
|--------|----------|---------------|--------|-----------|--|--|--|
| Collar | Cilminar | SIN IMPOESTOS |        | TRASLADO  |  |  |  |
| Editar | Eliminar | IVA           | EXENTO | TRASLADO  |  |  |  |
| Editar | Eliminar | IVA           | 0      | TRASLADO  |  |  |  |
| Editar | Eliminar | IVA           | 0.08   | TRASLADO  |  |  |  |
| Editar | Eliminar | IVA           | 0.16   | TRASLADO  |  |  |  |
| Editar | Eliminar | ISR           | 0.0125 | RETENCION |  |  |  |
| Editar | Eliminar | IVA           | 0.010  | TRASLADO  |  |  |  |
|        |          |               |        |           |  |  |  |

3. Para agregar un impuesto se selecciona un impuesto siendo IVA, ISR o IEPS, después se escribe la tasa del impuesto sin formato de porcentaje, EJ: IVA de 16% es 0.16., después el tipo de impuesto, siendo traslado o retención.

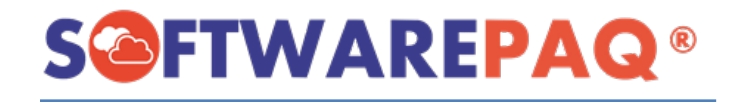

| SCUELA KEMPER URGATE |  |
|----------------------|--|
| ¿Seguro de Agregar?  |  |
| Sí No                |  |

4. Al aceptar el mensaje de confirmación la tabla se actualizará y se mostrará este nuevo impuesto al momento de modificar y agregar conceptos.

| Impue | sto 00    | )2->IVA  |               | × 1    | Tasa     | Tipo TRASLADO v Agregar Impuesto |
|-------|-----------|----------|---------------|--------|----------|----------------------------------|
|       | -         | -        | Impuesto      | Tasa   | Tipo     |                                  |
| ۱.    | Editar    | Eliminar | SIN IMPUESTOS |        | TRASLADO |                                  |
|       | Editar    | Eliminar | IVA           | EXENTO | TRASLADO |                                  |
|       | Editar    | Eliminar | IVA           | 0      | TRASLADO |                                  |
|       | Editar    | Eliminar | IVA           | 0.08   |          |                                  |
|       | Editar    | Eliminar | IVA           | 0.16   |          | Pegistro agregado correctamente  |
|       | Editar    | Eliminar | ISR           | 0.0125 |          | Registro agregado conectamente   |
|       | Editar    | Eliminar | IVA           | 0.010  |          |                                  |
|       | C alta an | -        | INZA          | 0.12   |          |                                  |

- 5. Para Editar un impuesto se puede mediante el botón **Editar** de la primera columna de la lista.
- 6. Al dar clic se rellenarán los datos de arriba con los del impuesto a editar.

| -     | -            | Impuesto      | Tasa   | Tipo      |  |  |  |
|-------|--------------|---------------|--------|-----------|--|--|--|
| Edita | r Eliminar   | SIN IMPUESTOS |        | TRASLADO  |  |  |  |
| Edita | r Eliminar   | IVA           | EXENTO | TRASLADO  |  |  |  |
| Edita | r Eliminar   | IVA           | 0      | TRASLADO  |  |  |  |
| Edita | r Eliminar   | IVA           | 0.08   | TRASLADO  |  |  |  |
| Edita | r Eliminar   | IVA           | 0.16   | TRASLADO  |  |  |  |
| Edita | r Eliminar   | ISR           | 0.0125 | RETENCION |  |  |  |
| Edita | r Eliminar   | IVA           | 0.010  | TRASLADO  |  |  |  |
| Edita | r 🛾 Eliminar | IVA           | 0.12   | TRASLADO  |  |  |  |
|       |              |               |        |           |  |  |  |

7. Para eliminar un impuesto se da clic en el botón de la segunda columna y se refrescará de la lista de impuestos y conceptos.

| Impues | to 00  | 2->IVA   |               | ~ T    | asa      | Tipo | TRASLADO | ~     | Agregar Impuesto |  |
|--------|--------|----------|---------------|--------|----------|------|----------|-------|------------------|--|
|        | -      |          | Impuesto      | Tasa   | Tipo     |      |          |       |                  |  |
| •      | Editar | Eliminar | SIN IMPUESTOS |        |          |      |          |       |                  |  |
|        | Editar | Eliminar | IVA           | EXENTO | TRASLADO |      |          |       |                  |  |
|        | Editar | Eliminar | IVA           | 0      | TRASLADO |      |          |       |                  |  |
|        | Editar | Eliminar | IVA           | 0.08   |          |      |          |       |                  |  |
|        | Editar | Eliminar | IVA           | 0.16   |          | D    | ogietro  | olimi | nada             |  |
|        | Editar | Eliminar | ISR           | 0.0125 |          | п    | egistio  | emm   | lauo             |  |
|        | Editar | Eliminar | IVA           | 0.010  |          |      |          |       |                  |  |
|        |        |          |               | _      |          |      |          |       |                  |  |
|        |        |          |               |        |          |      |          |       |                  |  |

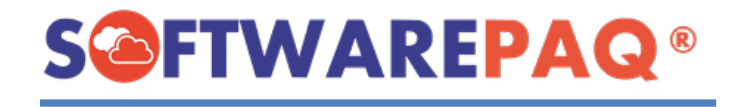

# Moneda

- 1. El apartado de Moneda es al igual que impuestos, es la sección en la cual se muestra las monedas que se pueden utilizar dentro de FACTUBOX para facturas, se pueden eliminar o agregar otra vez.
- 2. Para entrar al apartado de moneda dar clic en el menú de Monedas.

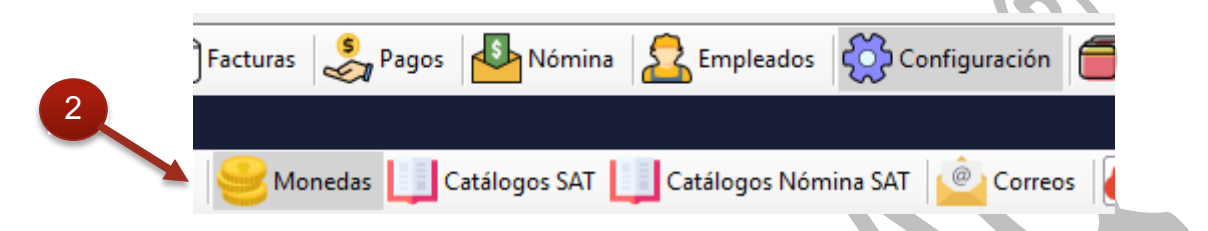

3. Se mostrará un formulario con los datos de las monedas en un listado y un selector de monedas disponibles en la parte superior.

|   | -        | Clave |                  | Descripción |   | Decir | nales |
|---|----------|-------|------------------|-------------|---|-------|-------|
| • | Eliminar | MXN   | Peso Mexicano    |             | 2 |       |       |
|   | Eliminar | USD   | Dólar americano  |             | 2 |       |       |
|   | Eliminar | CAD   | Dólar Canadiense |             | 2 |       |       |
|   |          |       |                  |             |   |       |       |
|   |          |       |                  |             |   |       |       |
|   |          |       |                  |             |   |       |       |
|   |          |       |                  |             |   |       |       |
|   |          |       |                  |             |   |       |       |
|   |          |       |                  |             |   |       |       |
|   |          |       |                  |             |   |       |       |
|   |          |       |                  |             |   |       |       |
|   |          |       |                  |             |   |       |       |
|   |          |       |                  |             |   |       |       |
|   |          |       |                  |             |   |       |       |
|   |          |       |                  |             |   |       |       |
|   |          |       |                  |             |   |       |       |
|   |          |       |                  |             |   |       |       |
|   |          |       |                  |             |   |       |       |
|   |          |       |                  |             |   |       |       |
|   |          |       |                  |             |   |       |       |
|   |          |       |                  |             |   |       |       |
|   |          |       |                  |             |   |       |       |
|   |          |       |                  |             |   |       |       |

4. Por defecto estará el peso mexicano y USD, para agregar una nueva moneda se selecciona usando la caja de opciones ubicada al inicio.

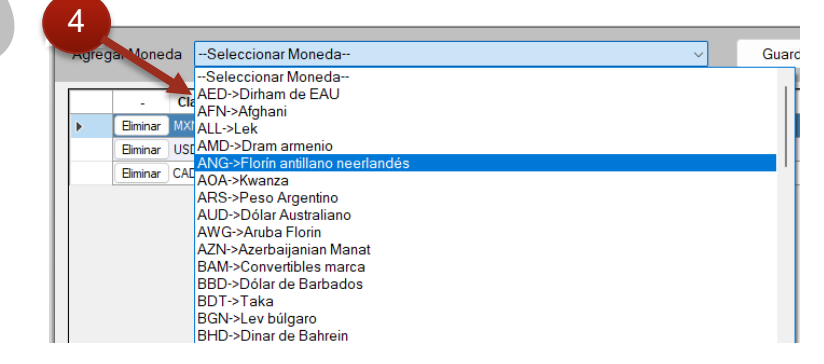

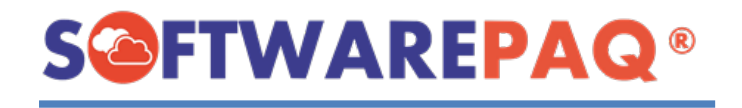

5. Una vez seleccionada una moneda dar clic en **Guardar**, con este proceso se actualiza la lista de monedas y las monedas que se pueden utilizar dentro de FACTUBOX.

|     | - Clave    |               | Descripción |   | Decimales |  |
|-----|------------|---------------|-------------|---|-----------|--|
| ) B | iminar MXN | Peso Mexicano |             | 2 |           |  |
|     |            | ugi           |             |   |           |  |

6. Tomar en cuenta que la moneda MXN es la principal para realizar facturas.

|   | -        | Clave | 7 Descripción    | Decimales |  |
|---|----------|-------|------------------|-----------|--|
| • | Eliminar | MXN   | Peso Mexicano    |           |  |
|   | Eliminar | USD   | Dólar americano  | 2         |  |
|   | Eliminar | CAD   | Dólar Canadiense | 2         |  |
|   | Eliminar | BOB   | Boliviano        | 2         |  |

7. Para eliminar un impuesto se utiliza el botón **Eliminar** de la primera columna, al hacer esto se refresca la lista.

|   | -        | Clave |               | Descripción   | Decimales |
|---|----------|-------|---------------|---------------|-----------|
| • | Eliminar | MXN   | Peso Mexicano |               | 2         |
|   |          |       | Regi          | stro eliminad | D         |
|   |          |       | Ca            | tálogos       |           |

- 1. Los catálogos de FACTUBOX permiten revisar que significan las diferentes claves que se utilizan dentro del sistema, esto paginado y separado por secciones.
- 2. Para checar estos catálogos se da clic al menú de **Catálogos SAT** o **Catálogos Nómina SAT**.

| 🛿 Pagos | Nómina Nómina | Empleados     | 🔅 Configuración   | Cerrar Ventanas   | 6  |
|---------|---------------|---------------|-------------------|-------------------|----|
|         |               |               |                   |                   |    |
| ; 🛄 C   | atálogos SAT  | Catálogos Nóm | nina SAT 🙋 Correo | s 🚺 Cuenta Factub | ox |

3. Al dar clic en cualquiera de estos dos menús se mostrará lo siguiente:

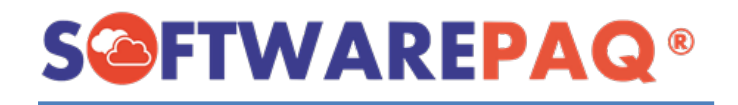

| Clave |                       |                                                                | Descripció      | in                  |                    | pfisica      | pmoral | ÷ |  |
|-------|-----------------------|----------------------------------------------------------------|-----------------|---------------------|--------------------|--------------|--------|---|--|
| 601   | General de Ley Pers   | onas Morales                                                   |                 |                     |                    | NO           | SI     |   |  |
| 603   | Personas Morales co   | n Fines no Luc                                                 | rativos         |                     |                    | NO           | SI     |   |  |
| 605   | Sueldos y Salarios e  | Ingresos Asimil                                                | ados a Salarios |                     |                    | SI           | NO     |   |  |
| 606   | Arrendamiento         |                                                                |                 |                     |                    | SI           | NO     |   |  |
| 607   | Régimen de Enajena    | ción o Adquisio                                                | ción de Bienes  |                     |                    | SI           | NO     |   |  |
| 608   | Demás ingresos        | Demás ingresos SI NO                                           |                 |                     |                    |              |        |   |  |
| 610   | Residentes en el Ext  | SI                                                             | SI              |                     |                    |              |        |   |  |
| 611   | Ingresos por Dividen  | Ingresos por Dividendos (socios y accionistas)                 |                 |                     |                    |              | NO     |   |  |
| 612   | Personas Físicas co   | Personas Físicas con Actividades Empresariales y Profesionales |                 |                     |                    |              | NO     |   |  |
| 614   | Ingresos por interese | s                                                              |                 |                     |                    | SI           | NO     |   |  |
| 615   | Régimen de los ingre  | sos por obtenc                                                 | ión de premios  |                     |                    | SI           | NO     |   |  |
| 616   | Sin obligaciones fisc | ales                                                           |                 |                     |                    | SI           | NO     |   |  |
| 620   | Sociedades Coopera    | tivas de Produ                                                 | cción que opta  | n por diferir sus i | ingresos           | NO           | SI     | _ |  |
| 621   | Incorporación Fiscal  |                                                                |                 |                     |                    | SI           | NO     |   |  |
| 622   | Actividades Agrícola  | s, Ganaderas,                                                  | Silvícolas y Pe | squeras             |                    | NO           | SI     |   |  |
| 623   | Opcional para Grupo   | s de Sociedade                                                 | es.             |                     |                    | NO           | SI     |   |  |
| 624   | Coordinados           |                                                                |                 |                     |                    | NO           | SI     |   |  |
| 625   | Régimen de las Activ  | ridades Empres                                                 | ariales con ing | resos a través d    | e Plataformas Tecr | iológicas SI | NO     |   |  |

4. A diferencia de otros listados, este es solamente informativo por lo que esta información no se puede modificar, si se encuentra en un catálogo con más de 100 registros se puede checar el resto con los botones de siguiente y atrás, también se puede escribir el número de la página directamente.

| Atras | 1 | Siguiente | Exportar Excel | Pagina: 1 de 526 |
|-------|---|-----------|----------------|------------------|
|       |   |           |                |                  |

5. Para cambiar entre catálogos dar clic en los nombres de los catálogos en la parte superior.

| Régimen<br>Físcal | Productos<br>y Servicios | Unidades          | Monedas | Domicilio<br>Fiscal | Municipio | Cancelación | Exportación | Forma de<br>Pago | Tipo Impuesto | Tip |
|-------------------|--------------------------|-------------------|---------|---------------------|-----------|-------------|-------------|------------------|---------------|-----|
|                   |                          |                   |         |                     |           |             |             |                  | - P.          |     |
| C                 |                          | $\langle \rangle$ |         | C                   | orreo     | S           |             |                  |               |     |

La sección de correos es donde se pueden agregar, modificar y eliminar correos que se quieran utilizar para mandar las facturas realizadas, así mismo se puede modificar la plantilla de los correos para facilitar el proceso.

| _ | Receptores 📙 Conceptos 🏳 Prefactura 🙀 Facturas 🦂 Pagos 🐴 Nómina 🤽 Empleados 🔅 Configuración 🧃             |
|---|----------------------------------------------------------------------------------------------------|
| 1 | Listado de Correos                                                                                        |
|   | 👔 Datos de la Empresa 👔 Emisores 🔤 Impuestos 🥮 Monedas 🛄 Catálogos SAT 🛄 Catálogos Nómina SAT 🙋 Correos 🥻 |
|   | Nuevo Correo 📔 Listado de Correos 🌄 Modificar Machote                                                     |

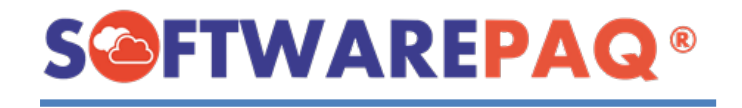

### Nuevo Correo

1. Para agregar un nuevo correo se da clic en el menú **Correo**→**Nuevo Correo**, se mostrará una ventana pidiendo los datos necesarios para usar un correo.

| Agregar Correo     |                      |         |  |
|--------------------|----------------------|---------|--|
|                    | Agregar Correo       |         |  |
| Correo Electrónico |                      |         |  |
| Contraseña         |                      |         |  |
| Host               | Seleccionar Servidor | -       |  |
|                    |                      | Agregar |  |

- 2. En este formulario se pide ingresar el correo electrónico que se desea agregar, así como también la contraseña y Host del correo, en este caso el proveedor como ejemplo, Gmail.
- 3. Tomar en cuenta que su cuenta de correo debe permitir emitir correos desde programas de terceros, es recomendable seguir la guía de correos de FACTUBOX para más información.
- 4. Una vez configurado su correo para poder utilizarlo en programas de terceros y se rellene el formulario se da clic en **Agregar**.

| Agregar Correo     |                          |         |
|--------------------|--------------------------|---------|
|                    | Agregar Correo           |         |
| Correo Electrónico | jyislassaucedo@gmail.com |         |
| Contraseña         | *****                    |         |
| Host               | GMail                    | •       |
|                    |                          | Agregar |

5. En seguida se mostrará una ventana emergente en la cual se pedirá escribir el código de confirmación que llegará a su correo, esto para demostrar que funciona el correo para usarse dentro de FACTUBOX.

| Verificar Código                   | ×                    |
|------------------------------------|----------------------|
| Verificar Códi                     | igo                  |
| Código                             | Confirmar(117)       |
| Se ha enviado un correo con un cóo | digo de confirmación |

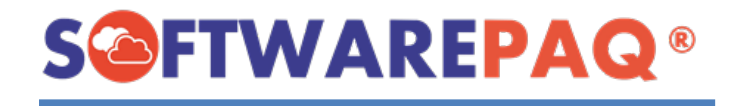

6. Este proceso tardará un límite de 2 minutos para poder ingresar el código generado, una vez ingresado aparecerá un mensaje de correo agregado.

# Correo Guardado

- 7. Se verá reflejado en el listado de correos agregados en FACTUBOX.
- 8. Si un correo es utilizado para enviar una factura, este correo se queda como defecto para el emisor actual para el envió de correos futuros.

#### Listado de Correos

- 1. Listado de correos es la sección donde se puede modificar, y consultar los correos que se tengan agregados en FACTUBOX.
- 2. Para buscar correos se puede hacer mediante los campos de correo y servidor, servidor refiriéndose al proveedor del correo.

| uscar Corre | eo     |                             | Buscar Servid                      | or     |            | Filtrar |
|-------------|--------|-----------------------------|------------------------------------|--------|------------|---------|
|             | -      | Correo                      | Host                               | Puerto | <b>SSL</b> |         |
| F           | Editar | jyislassaucedo@hotmail.com  | Microsoft/Outlook/Hotmail/Live.com | 587    | SI         |         |
|             | Editar | jyislassaucedo@zohomail.com | Zoho Mail                          | 587    | SI         |         |
|             | Editar | jyfactubox@gmx.es           | GMX Mail                           | 587    | SI         |         |
|             | Editar | codxyz@gmail.com            | GMail                              | 587    | SI         |         |
|             | Editar | jyislassaucedo@gmail.com    | GMail                              | 587    | SI         |         |

- 3. Si se desea editar un correo se da clic al botón **Editar** ubicado en la primera columna del listado.
- 4. Enseguida se mostrará de nuevo la ventana para registrar un correo, pero con los datos del correo que se desea modificar.

| Editar Correo      |                                    |
|--------------------|------------------------------------|
|                    | Editar Correo                      |
| Correo Electrónico | jyislassaucedo@hotmail.com         |
| Contraseña         | *****                              |
| Host               | Microsoft/Outlook/Hotmail/Live.com |
|                    | Editar                             |

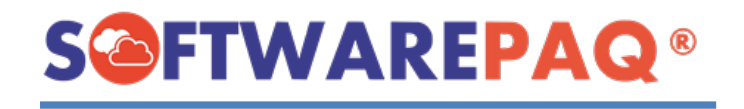

5. Al igual que un nuevo correo al querer editar se mandará un mensaje de confirmación para comprobar que funcionen los datos, en caso de ser así modifica el correo dentro de FACTUBOX.

#### **Modificar Machote**

1. Un machote en FACTUBOX es la plantilla que se utiliza en todos los correos a mandar de las facturas por defecto, esto permite personalizar el mensaje que aparece por defecto cada vez que se mande un correo, al igual que el asunto.

| Asunto Envío de Factura Electrónica CEDI                                                                                            | Tags Disponibles                                                                                                    |  |
|----------------------------------------------------------------------------------------------------|----------------------------------------------------------------------------------------------------|--|
| Contentido<br>Contentido<br>NOMREC#<br>te envia el archivo XML y PDF correspondiente al Comprobante Fiscal Digital por Internet<br> | PTOTALEADT#-> Total de la Factura<br>PECIFACT#-> Folio de la Factura<br>#SERLE#-> Seile de la Factura<br>#SERLE#-> Seile de la Factura<br>#FECH4AACT#-> Facha que se realizo la Factura<br>#TPCOMM-> Top de Comprobante<br>#LUGAREXP#-> Lugar de Exposición de la factura<br>#NOMEME -> Nombre de Emisor<br>#RFCEM#-> RFC de Exceptor<br>#RFCEM#-> RFC de Exceptor<br>#ULIGA-> ULID de la factura<br>#ULIGA-> ULID de la factura<br>#ULIGA-> ULID de la factura<br>#ULIGA-> ULID de la factura<br>#ULIGA-> ULID de la factura<br>#ULIGA-> ULID de la factura<br>#MONEDA#-> Moneda de Factura |  |
|                                                                                                    | Confirmar                                                                                                    |  |

2. Esta plantilla de correo es única por instancia de FACTUBOX, no por cuenta, y tiene un formato por defecto, el cual muestra el Nombre, RFC del emisor, Folio Fiscal o UUID, Moneda, Folio Interno, Total de la factura, y el nombre del receptor.

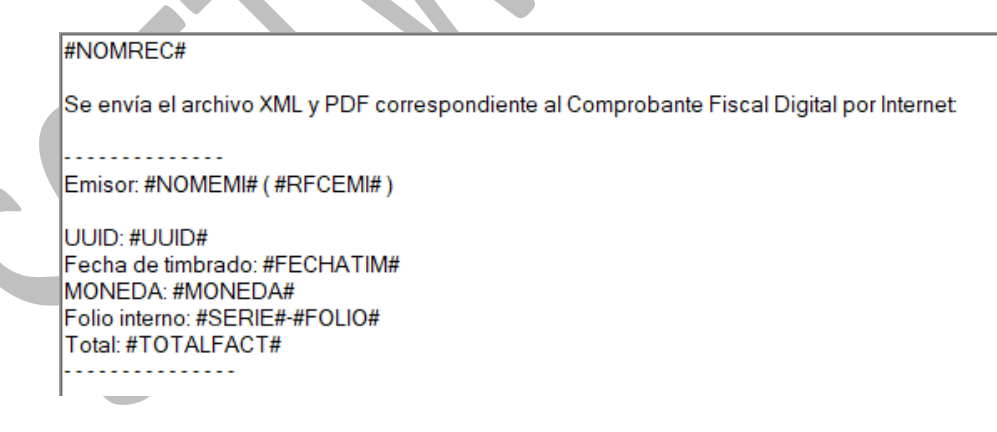

3. Todos los valores que representen algo de una factura se deben escribir con el símbolo "#" antes y después de cada nombre, y al mismo tiempo debe estar disponible para utilizar en FACTUBOX, para saber que valores se pueden mostrar en este correo se tiene una sección de tags disponibles en la parte derecha del formulario.

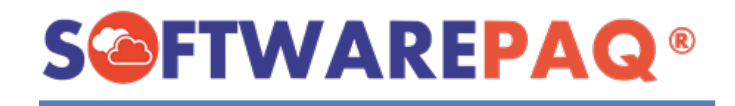

**Tags Disponibles** #TOTAL FACT# --> Total de la F #DESCFACT# --> Descuento de la Factura #FOLIO# --> Folio de la Factura #SERIE# --> Serie de la Factura #FECHAFACT# --> Fecha que se realizo la Factura #TIPOCOM# --> Tipo de Comprobante #LUGAREXP# --> Lugar de Exposición de la factura #NOMEMI# --> Nombre de Emisor #RFCEMI# --> RFC de Emisor #NOMREC# --> Nombre de Receptor #RFCREC# --> RFC de Receptor #USOCFDI# --> Uso de CFDI de la factura #UUID# --> UUID de la factura del timbrado fiscal #RFCPROV# --> RFC Prov del timbrado fiscal #FECHATIM# --> Fecha de Timbrado #MONEDA# --> Moneda de Factura

- 4. Estos tags se pueden repetir en cualquier parte del texto y se pueden escribir manualmente o si se da doble clic en alguno de ellos se escribe en la posición donde se muestra el cursor en el texto.
- 5. También se puede cambiar el asunto de los correos a enviar cambiando los datos dentro del texto Asunto.

Asunto Envío de Factura Electrónica CFDI

6. Una vez realizado los cambios se da clic en **Confirmar**, a continuación, se guardarán los cambios si todo está en orden.

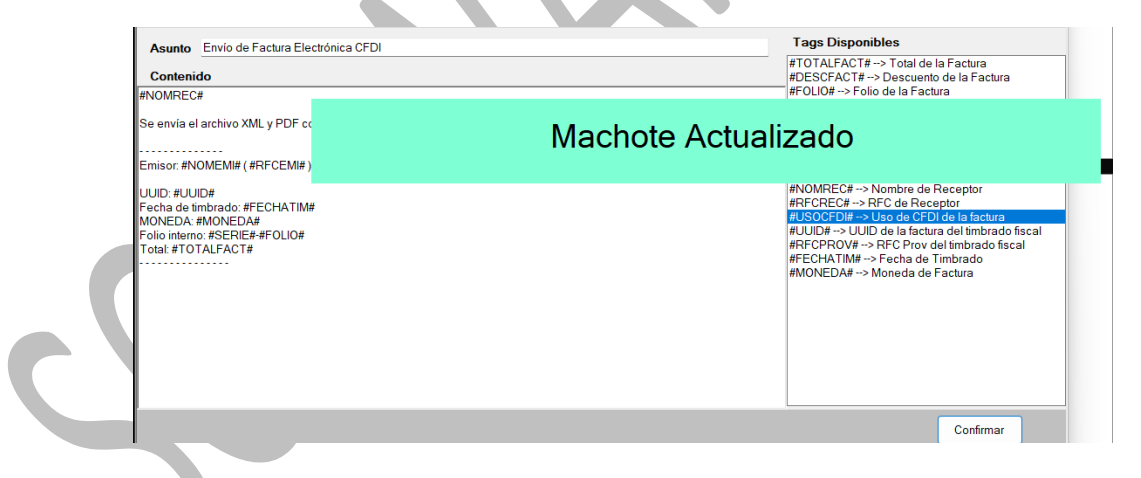

7. En caso contrario se mostrará un mensaje indicando que hay un error en el machote.

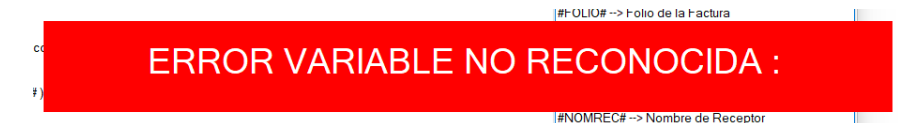

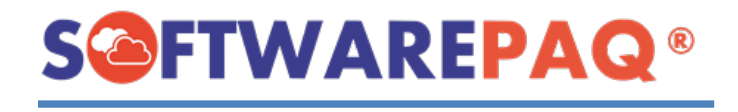

8. Cuando se mande un nuevo correo ahora, los tags que se agregaron serán remplazados por los valores de la factura que se quiere enviar.

| Enviar Correo Factura                                                                                   |                                                                     |                  |   |
|----------------------------------------------------------------------------------------------------|---------------------------------------------------------------------|------------------|---|
|                                                                                                    | Enviar Correo Factura                                               |                  |   |
| Asunto                                                                                                  | Envío de Factura Electrónica CFDI                                   |                  |   |
| Correo Emisor                                                                                           | jyfactubox@gmx.es •                                                 |                  |   |
| Correo Destino                                                                                          |                                                                     |                  |   |
| CC                                                                                                    |                                                                     |                  |   |
| Contenido                                                                                               |                                                                     |                  |   |
| MARIA OLIVIA MART                                                                                       | NEZ SAGAZ                                                           | _                |   |
| Se envía el archivo XI                                                                                  | L y PDF correspondiente al Comprobante Fiscal Digital por Internet. |                  | 5 |
| UUID 24984803-8637<br>Fecha de limbrado. 21<br>MONEDA: MXN<br>Folio interno: NOM-7<br>Total: \$5,466.04 | 5079-850B-EA29E11CB5F5<br>22-06-14T10:35:03                         |                  |   |
| Se adjunta el Do                                                                                        | sumento PDF y XML en el Correo                                      | Enviar<br>Correo |   |
|                                                                                                    |                                                                     |                  |   |

Cuenta FACTUBOX

El apartado de Cuenta FACTUBOX permite ver en forma de reportes las facturas timbradas y cancelaciones realizadas, se pueden visualizar los paquetes de timbres que se han asignado a su usuario, así mismo también se puede observar la vigencia de los certificados que tiene de sus emisores.

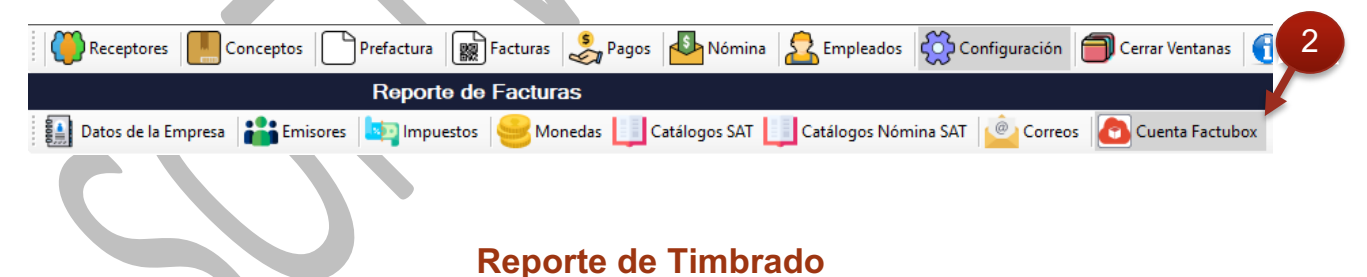

1. Reporte de Timbrado permite ver en un listado y en gráficas los timbres que se han utilizado según los emisores que se tienen registrados en su cuenta FACTUBOX. Estos timbres incluyen también los timbres consumidos por cancelaciones.

| Reporte de Facturas                                                                                                    |  |
|----------------------------------------------------------------------------------------------------|--|
| 🔢 Datos de la Empresa 📸 Emisores 🔤 Impuestos 🥯 Monedas 🛄 Catálogos SAT 🛄 Catálogos Nómina SAT 🙆 Correos 🙆 Cuenta Factubox      |  |
| 🗼 Reporte de Timbrado 🛛 📄 Historial de Timbres 🛛 🛴 Estadísticas 📲 Cerrar Sesión de Factubox 🛛 🍊 Enviar Solicitud a SOFTWAREPAQ |  |

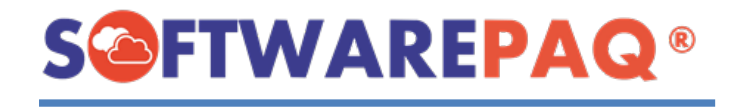

2. El listado se filtra por defecto por mes y esto se refleja tanto en las gráficas como en la tabla.

| les, 1 de juni | o d v Fecha I                                                                                                    | Final mar                                                                                                    | tes,14 de junio d.∨ UUID de 0                                                                                                    | Documento                               |                                                                                                    |                                                                                                    |
|----------------|----------------------------------------------------------------------------------------------------|----------------------------------------------------------------------------------------------------|----------------------------------------------------------------------------------------------------|-----------------------------------------|----------------------------------------------------------------------------------------------------|----------------------------------------------------------------------------------------------------|
|                | <ul> <li>Tipo Comprob</li> </ul>                                                                                                    | ante TOD                                                                                                    | 0 ~                                                                                                    |                                         | Filtrar                                                                                                    | Listo!                                                                                                    |
| 0.46           |                                                                                                    |                                                                                                    |                                                                                                    |                                         |                                                                                                    |                                                                                                    |
|                |                                                                                                    |                                                                                                    |                                                                                                    |                                         |                                                                                                    |                                                                                                    |
| RFC<br>Emisor  | Razón Social Emisor                                                                                                    | Version                                                                                                    | UUID                                                                                                    | Estatus<br>SAT                          | RFC<br>Receptor                                                                                                    | Fecha de<br>Registro                                                                                                    |
|                |                                                                                                    |                                                                                                    |                                                                                                    |                                         |                                                                                                    |                                                                                                    |
| EKU9003173C9   | ESCUELA KEMPER URGATE                                                                                                    | 4.0                                                                                                    | 2F936E38-B7CC-5BA3-80DA-3693ECA7785D                                                                                                    | Vigente                                 | MASO451221PM4                                                                                                    | 2022-06-02 10:32:38                                                                                                    |
| EKU9003173C9   | ESCUELA KEMPER URGATE                                                                                                    | 4.0                                                                                                    | 54BC883F-5E0F-5099-A56D-8B8B48580DE1                                                                                                    | Vigente                                 | CUSC850516316                                                                                                    | 2022-06-02 10:33:18                                                                                                    |
| EKU9003173C9   | ESCUELA KEMPER URGATE                                                                                                    | 4.0                                                                                                    | 34A870D8-454A-5C6A-9D62-1EC1F1FDDA14                                                                                                    | Vigente                                 | MASO451221PM4                                                                                                    | 2022-06-02 16:52:39                                                                                                    |
| EKU9003173C9   | ESCUELA KEMPER URGATE                                                                                                    | 4.0                                                                                                    | A769EBDF-F4F0-513A-B724-ABCB278465AD                                                                                                    | Vigente                                 | MASO451221PM4                                                                                                    | 2022-06-02 17:14:44                                                                                                    |
| EKU9003173C9   | ESCUELA KEMPER URGATE                                                                                                    | 4.0                                                                                                    | 4E643A64-4463-568C-A2FC-26DB6702E90A                                                                                                    | Vigente                                 | MASO451221PM4                                                                                                    | 2022-06-03 10:54:55                                                                                                    |
| EKU9003173C9   | ESCUELA KEMPER URGATE                                                                                                    | 4.0                                                                                                    | 7157E9C2-718F-58A3-AFA4-4CE30B2E3AB8                                                                                                    | Vigente                                 | XAXX010101000                                                                                                    | 2022-06-04 11:36:55                                                                                                    |
| EKU9003173C9   | ESCUELA KEMPER URGATE                                                                                                    | 4.0                                                                                                    | 8000259A-99B6-5743-B6FF-B0AF24514C78                                                                                                    | Vigente                                 | MASO451221PM4                                                                                                    | 2022-06-06 16:18:36                                                                                                    |
| EKU9003173C9   | ESCUELA KEMPER URGATE                                                                                                    | 4.0                                                                                                    | 75C8C5C5-CD37-56C1-8806-132FD86FA371                                                                                                    | Vigente                                 | MASO451221PM4                                                                                                    | 2022-06-06 16:49:26                                                                                                    |
| EKU9003173C9   | ESCUELA KEMPER URGATE                                                                                                    | 4.0                                                                                                    | 1CE39575-55F4-5397-B8E8-E4E7D54C1039                                                                                                    | Vigente                                 | MASO451221PM4                                                                                                    | 2022-06-06 17:05:35                                                                                                    |
| EKU9003173C9   | ESCUELA KEMPER URGATE                                                                                                    | 4.0                                                                                                    | EEB1F0F1-9317-5474-BB6E-03B858DFAD2F                                                                                                    | Vigente                                 | MASO451221PM4                                                                                                    | 2022-06-07 12:45:13                                                                                                    |
| EKU9003173C9   | ESCUELA KEMPER URGATE                                                                                                    | 4.0                                                                                                    | ED4C6932-B6AE-5697-B5A0-BEBA9C0093D1                                                                                                    | Vigente                                 | MASO451221PM4                                                                                                    | 2022-06-07 12:46:26                                                                                                    |
| EKU9003173C9   | ESCUELA KEMPER URGATE                                                                                                    | 4.0                                                                                                    | 63F11B74-3100-5381-9CD6-0636D4F4F4B8                                                                                                    | Vigente                                 | DOMD980515217                                                                                                    | 2022-06-07 13:00:20                                                                                                    |
| EKU9003173C9   | ESCUELA KEMPER URGATE                                                                                                    | 4.0                                                                                                    | 8C04D7EC-8B13-56FB-8BCA-39ECDC79C053                                                                                                    | Vigente                                 | MASO451221PM4                                                                                                    | 2022-06-08 16:05:34                                                                                                    |
| EKU9003173C9   | ESCUELA KEMPER URGATE                                                                                                    | 4.0                                                                                                    | AA13546B-C917-57BD-A07B-BCA50AAA9244                                                                                                    | Vigente                                 | MASO451221PM4                                                                                                    | 2022-06-09 14:28:55                                                                                                    |
| EKU9003173C9   | ESCUELA KEMPER URGATE                                                                                                    | 4.0                                                                                                    | DC4AA3F0-33D3-54C2-88FA-465FC95D3965                                                                                                    | Vigente                                 | MASO451221PM4                                                                                                    | 2022-06-10 10:54:48                                                                                                    |
| EKU9003173C9   | ESCUELA KEMPER URGATE                                                                                                    | 4.0                                                                                                    | 82A94A35-BAF5-5131-96D6-CE2A9B06CD70                                                                                                    | Vigente                                 | DOMD980515217                                                                                                    | 2022-06-10 13:23:22                                                                                                    |
| EKU9003173C9   | ESCUELA KEMPER URGATE                                                                                                    | 4.0                                                                                                    | C444D1D5-FC63-574A-AEA1-DD0E192C7A5A                                                                                                    | Vigente                                 | DOMD980515217                                                                                                    | 2022-06-10 13:50:32                                                                                                    |
| EKU9003173C9   | ESCUELA KEMPER URGATE                                                                                                    | 4.0                                                                                                    | 22074B8B-89E9-5417-8E21-4B13BD18614A                                                                                                    | Vigente                                 | SASP860610TN2                                                                                                    | 2022-06-10 14:03:58                                                                                                    |
| EKU9003173C9   | ESCUELA KEMPER URGATE                                                                                                    | 4.0                                                                                                    | 547658F6-CCE5-5343-ADBA-B0FBAE052250                                                                                                    | Vigente                                 | MASO451221PM4                                                                                                    | 2022-06-11 12:39:42                                                                                                    |
| EKU9003173C9   | ESCUELA KEMPER URGATE                                                                                                    | 4.0                                                                                                    | 249B4803-8637-5079-850B-EA29E11CB5F5                                                                                                    | Vigente                                 | MASO451221PM4                                                                                                    | 2022-06-14 10:35:03                                                                                                    |
| EKU9003173C9   | ESCUELA KEMPER URGATE                                                                                                    | 4.0                                                                                                    | 4B634280-710A-565A-9A44-99DCE3A28DD5                                                                                                    | Vigente                                 | MASO451221PM4                                                                                                    | 2022-06-14 10:52:36                                                                                                    |
| EKU9003173C9   | ESCUELA KEMPER URGATE                                                                                                    | 4.0                                                                                                    | 7157E9C2-718F-58A3-AFA4-4CE30B2E3AB8                                                                                                    | Cancelado                               | XAXX010101000                                                                                                    | 2022-06-08 11:50:56                                                                                                    |
| EKU9003173C9   | ESCUELA KEMPER URGATE                                                                                                    | 4.0                                                                                                    | A769EBDF-F4F0-513A-B724-ABCB278465AD                                                                                                    | Vigente                                 | MASO451221PM4                                                                                                    | 2022-06-08 11:54:37                                                                                                    |
|                | es. 1 de juni<br>0.46<br>EKC<br>ENIGOTZA<br>ENIGOTZA<br>ENIGUTA<br>ENIGUTA<br>ENIGOTZA<br>ENIGOTZA<br>ENIGOTZA<br>ENIGOTZA<br>ENIGUTA<br>ENIGUTA | e.         1 de junio         directory         Fecha           0.46         Tipo Compute         Tipo Compute         Tipo Compute           0.46         Mile         Reade Social Emited         Reade Social Emited         Read Social Emited         Reade Social Emited | e.         1 de junio         d →         Fecha Final         mar           Tipo Comprobative         Top.         Top.         Top.           0.46          Top.         Top.         Top.           0.46           Top.         Mrcin         Top.           0.47          Razón Social Ensior         Version         Version           0.46           Neurosci.         Version         Version           0.400017702         SECURA AMERIE (INGARE 4.0          Neurosci.         Neurosci. <td< td=""><td>e.         1 de         junio         d</td><td>et.         1 de junio         director         Techa Final         martes, 14 de junio         UUUD de Documento           0 000         TODO         TODO         T</td><td>et.         1 de junio         directore         Fisha Final         martes         1 H de junio         UUD         Generation           7 Bio Comprobante         TODO         I         TODO         I         Filmar           7 Bio Comprobante         TODO         I         I&lt;</td></td<> | e.         1 de         junio         d | et.         1 de junio         director         Techa Final         martes, 14 de junio         UUUD de Documento           0 000         TODO         TODO         T | et.         1 de junio         directore         Fisha Final         martes         1 H de junio         UUD         Generation           7 Bio Comprobante         TODO         I         TODO         I         Filmar           7 Bio Comprobante         TODO         I         I< |

- 3. Tener en cuenta que se requiere de conexión a internet para cada uno de los reportes que se encuentran en el apartado de cuenta factubox.
- 4. Como en el listado de facturas, se tiene el **Gran Total** de todas las **Facturas** emitidas en un texto en color rojo.

| 4 | Fe        | echa Inicial | miércoles, 1 de | junio | $d \sim$ | Fecha Final      | martes , 14 de | junio d~ | UUID de Documento |         |        |
|---|-----------|--------------|-----------------|-------|----------|------------------|----------------|----------|-------------------|---------|--------|
|   | RF        | FC Emisor    | TODO            |       | ~        | Tipo Comprobante | TODO           | ~        |                   | Filtrar | Listo! |
| 2 | Gran Tota | al Facturas  | \$62,410.46     |       |          |                  |                |          |                   |         |        |

# Historial de Timbres

1. El historial de timbres es una sección que permite ver los paquetes de timbres que se han asignado al usuario FACTUBOX con el cual se ha iniciado sesión.

| E a a b a datata                 | I midenalar | diala trada | de 2022              | al mater 14 da i      | unia de 2022        | 1.1.4.4  |
|----------------------------------|-------------|-------------|----------------------|-----------------------|---------------------|----------|
| <ul> <li>Fecha Inicia</li> </ul> | miercoles,  | i de junio  | de 2022 V Fecha Fil  | nal martes , 14 de ju | Inio de 2022 V      | ar Listo |
|                                  |             |             |                      |                       |                     |          |
|                                  |             |             |                      |                       |                     |          |
|                                  | Acción      | Timbres     | Observaciones        | Fecha de Registro     | Nombre de Proveedor |          |
| •                                | Agregar     | 3           | Paquete de Cortesia  | 2022-05-20 09:00:21   | SOFTWAREPAQ TEAM    |          |
|                                  | Agregar     | 100         | A                    | 2022-05-20 09:46:30   | SOFTWAREPAQ TEAM    |          |
|                                  | Agregar     | 1000        | PAQUETE 1000 TIMBRES | 2022-05-31 09:43:52   | SOFTWAREPAQ TEAM    |          |
|                                  | Agregar     | 100         | QUITAR 100 TIMBRES   | 2022-06-01 13:28:02   | SOFTWAREPAQ TEAM    |          |
|                                  | ELIMINAR    | 60          | PRUEBA DE QUITAR     | 2022-06-01 14:57:17   | SOFTWAREPAQ TEAM    |          |
|                                  | Sumar       | 10          | PRUEBA DE 10 TIMBRES | 2022-06-01 16:30:52   | SOFTWAREPAQ TEAM    |          |
|                                  | Restar      | 10          | QUITAR TIMBRES 10    | 2022-06-01 16:31:14   | SOFTWAREPAQ TEAM    |          |
|                                  | Sumar       | 60          | 60 TIMBRES           | 2022-06-01 16:39:35   | SOFTWAREPAQ TEAM    |          |
|                                  | Sumar       | 1           | 1 TIMBRE             | 2022-06-01 16:39:57   | SOFTWAREPAQ TEAM    |          |
|                                  | Restar      | 100         | OLUTAR 100 TIMBRES   | 2022-06-01 16:40:25   | SOFTWAREPAO TEAM    |          |

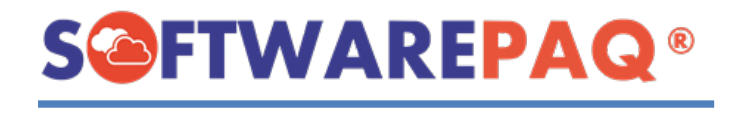

2. Se puede mostrar la fecha en la que se asignaron estos timbres, la acción que se realizó y la cantidad de timbres exacta, también se puede filtrar por fecha activando la opción **Filtrar por Fechas**.

# **Estadísticas**

1. Estadísticas es el apartado donde se permite ver por medio de gráficas los timbres utilizados en general en la cuenta de FACTUBOX, así como también permite ver la vigencia de los certificados que se están utilizando en el servidor.

| limbres Por Emisor Vigencia de Certificados |                                                             |  |
|---------------------------------------------|-------------------------------------------------------------|--|
| Total Timbres Utilizados 124                |                                                             |  |
|                                             |                                                             |  |
| Total Timbres Cancelados 4                  |                                                             |  |
| 124 0                                       | EXU900317269<br>MSC42174886<br>VD920610CU2<br>XIQ889116QE4  |  |
| Timbres Cancelados por Emisor               |                                                             |  |
| ۲ O                                         | EXUB0017209<br>MISC20121888<br>VD9206100U2<br>XIQ88911162E4 |  |

2. Esta sección no permite modificar datos, sólo es demostrativo.

# Cerrar Sesión

El menú de **Cerrar Sesión** como implica su nombre, al confirmar el cierre de sesión el programa regresará al inicio de sesión y se puede ingresar con otra cuenta FACTUBOX o la misma.

| FACTUBOX          |                 | ×            |
|-------------------|-----------------|--------------|
| į įEstá seguro de | Cerrar Sesión d | le Factubox? |
|                   | Aceptar         | Cancelar     |

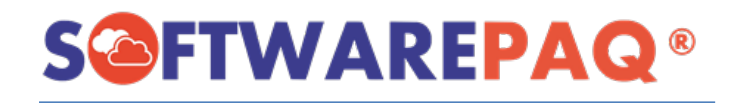

| Iniciar Sesión en Fac | tubox    |
|-----------------------|----------|
|                       | FACTUBOX |
| Usuario               |          |
| Clave                 |          |
|                       | Ingresar |
| Crear una Cuent       | a Nueva  |

Tomar en cuenta que el usuario que se ingrese será el cual se iniciará después por defecto.

# Solicitud a SOFTWAREPAQ

1. Este menú muestra una ventana en la cual se puede mandar un correo a soporte de SOFTWAREPAQ y adjuntar archivos al correo si es necesario.

| - |                |          | Enviar            | Solicitud |         |
|---|----------------|----------|-------------------|-----------|---------|
|   | Asunto:        | Seleccio | nar Asunto        |           |         |
|   | Responder a:   |          |                   |           | r<br>id |
|   | Cuerpo del cor | reo      |                   |           |         |
|   |                |          |                   |           |         |
|   | 🥖 Adjuntar Ar  | chivos   | 💥 Quitar Adjuntos |           |         |

2. Se debe escoger un asunto en específico antes de mandar un correo, escribir el correo al cual se le mandará una respuesta al respecto.

|                 | Enviar Solicitud                                                                                        |   |
|-----------------|----------------------------------------------------------------------------------------------------|---|
| Asunto:         | Seleccionar Asunto ~                                                                                    | 7 |
| Responder a:    | Seleccionar Asunto<br>SOLICITAR MÁS TIMBRES<br>REPORTAR UN PROBLEMA<br>SOLICITAR ACTIVACIÓN DE LICENCIA |   |
| Cuerpo del corr | SOLICITAR UNA NUEVA FUNCIÓN O MEJORA<br>SOLICITUD DE FACTURA<br>OTRO ASUNTO                             |   |

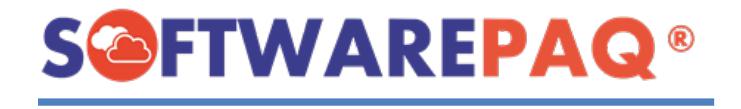

3. Si se quiere adjuntar un archivo se da clic en el botón de **Adjuntar Archivos** y se selecciona el archivo correspondiente.

| icons8-ctrl-100.png, |                   |
|----------------------|-------------------|
| 🥖 Adjuntar Archivos  | 💢 Quitar Adjuntos |

4. Cuando se adjunte el archivo se mostrará el o los archivos adjuntos arriba del botón.

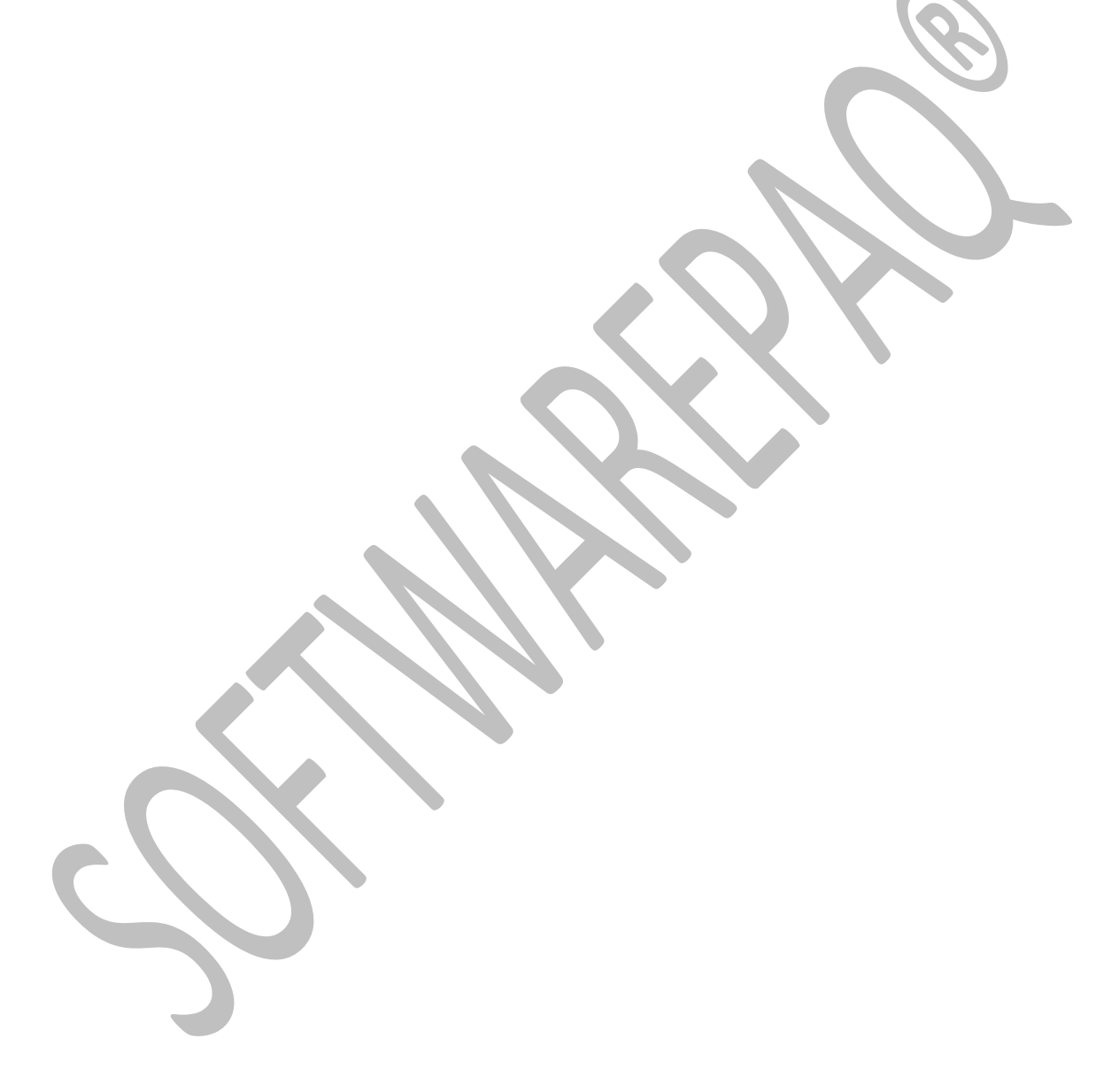